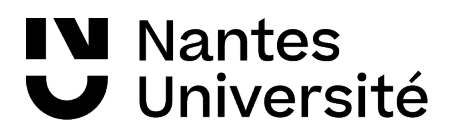

→ BU Santé - 2023

#### **ZOTERO 1.** Zotero : un logiciel de gestion des références bibliographiques

- utiliser le navigateur FIREFOX

- Ouvrir le logiciel Zotero puis créer une sous-collection dans ZOTERO

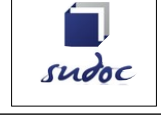

2. Recherche documentaire / Catalogue SUDOC <u>http://www.sudoc.abes.fr/</u>

Dans la recherche avancée, avec les champs <u>tous les mots</u>, tri par année de publication :
 « thérapie cranio-sacrale » ET ostéopath\*

- Trouver une référence d'ouvrage, enregistrer le dans Zotero ;

- Trouver une référence de thèse / version électronique et importer la dans votre collection

|                                                                                                    | Publiced     3. Recherche documentaire / PUBMED |    |                                  |    |                                      |   |
|----------------------------------------------------------------------------------------------------|-------------------------------------------------|----|----------------------------------|----|--------------------------------------|---|
| Démonstration Pubmed (voir support de cours) :                                                                                                    |                                                 |    |                                  |    |                                      |   |
| (                                                                                                    | Ostheopathic<br>medicine(mesh)                  |    | Osteopathic<br>Physicians (mesh) | OR | Manipulation,<br>ostheopathic (mesh) | ) |
| AND                                                                                                    |                                                 |    |                                  |    |                                      |   |
| (                                                                                                    | Sports(mesh)                                    | OR | Athlete(mesh)                    | OR | Rugby player (mesh)                  | ) |
| <ul> <li>Importer une référence d'article dans Zotero avec le <u>bouton save to zotero</u> :         <ul> <li>Y-a-t'il une différence si l'on importe via le site éditeur ?</li> <li>Importer une référence avec <u>PMID ou DOI</u> avec l'option « baguette magique »</li> <li><u>Glisser-déposer un PDF</u> d'article préalablement enregistré dans les téléchargement</li> <li>Importer un lot de références</li> </ul> </li> </ul> |                                                 |    |                                  |    |                                      |   |

# NantesUniversité

#### 4. Importer dans votre bibliothèque une page internet

Prise en charge du patient présentant une lombalgie commune [Internet]. Haute Autorité de Santé. 2019 [cité 27 janv 2022]. Disponible sur: <u>https://www.has-sante.fr/jcms/c\_2961499/fr/prise-en-charge-du-patient-presentant-une-lombalgie-commune</u>

### Rappel:

Il est souvent nécessaire d'apporter des corrections après

## l'importation Zotero.

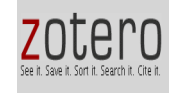

5. Créer une Bibliographie

- mise en situation mémoire :

Ouvrir un traitement de texte (Libre office Writer) et citer des références de votre bibliothèque ZOTERO puis insérer la bibliographie : **utiliser le style VANCOUVER puis APA** 

- sélectionner toutes les références de votre dossier et « créer une bibliographie à partir des documents », envoyer-vous ces références par e.mail ou sauvegarder sur clé USB

- synchroniser avec son compte en ligne Zotero.org